**Region Västerbotten** 

# Inloggning i Lifecare SP - produktionsmiljö

#### Steg 1 - Inloggning för Region Västerbottens anställda

- Välj mappen Vårdsystem
- Välj mappen Lifecare SP
- Välj länk

### Steg 2 - Inloggningssida i Lifecare SP visas, välj att logga in.

| 116                                                                                                    |
|----------------------------------------------------------------------------------------------------|
| Samordnad planering                                                                                                    |
| Lifecare Samochad Planeng ör uppföjern till Meddin SVP och Meddar.<br>Oppennded Svergen mod använder T-tadför för anarochad vergenannen<br>regilten sociale i servener använder och ochsideriter och använder och |
| rinenta spanista, panistatu panistatu panistatu oppenatur.<br>Kilicka nedan för att lögga in.                                                                                                    |
| Logga in                                                                                                    |
|                                                                                                    |
|                                                                                                    |
|                                                                                                    |
|                                                                                                    |

Steg 3 - Välj alternativet SITHS, "remember selection" och "Continue".

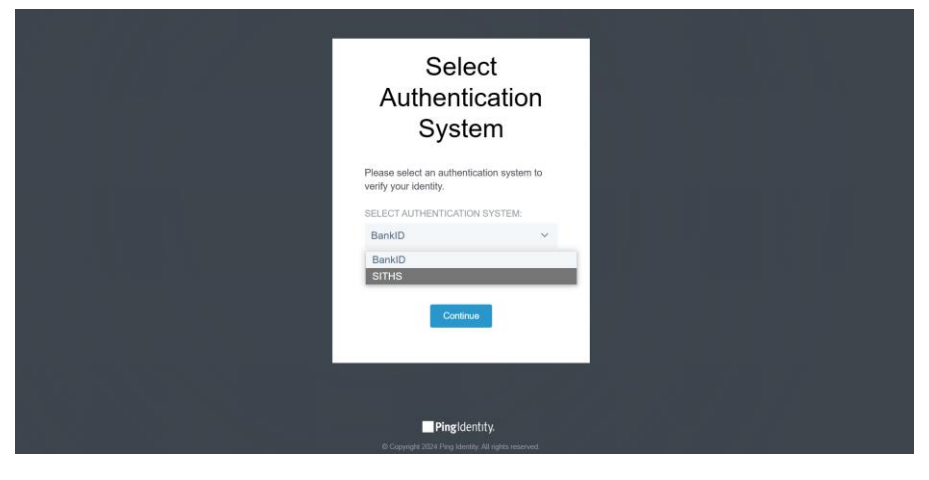

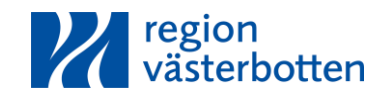

### Steg 4 - Välj SITHS elD på denna enhet.

# Jag legitimerar mig hos Region Västerbotten mm

# Välj legitimeringsmetod

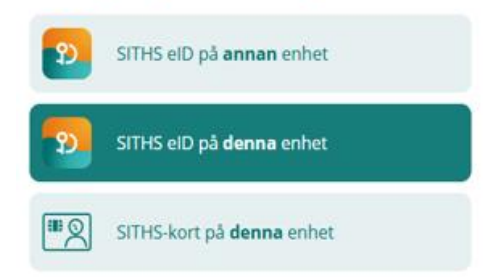

# Steg 5 - Välj öppna "webbplatsen försöker öppna eID".

| Webbplatsen försöker öppna SITHS elD.                                         |       |        |
|-------------------------------------------------------------------------------|-------|--------|
| https://idp.inera.se vill öppna det här programmet.                           |       |        |
| Tillåt alltid idp.inera.se att öppna den här typen av länkar i associerad app |       |        |
|                                                                               |       |        |
|                                                                               | Öppna | Avbryt |
| -                                                                             |       |        |

# Steg 6 - Ange din PIN-kod och välj legitimera.

| SITHS elD                                                             | × |
|-----------------------------------------------------------------------|---|
| <b>Jag legitimerar mig hos</b><br>Region Västerbotten mm              |   |
| Ange pinkod för SITHS-kort (Legitimering)<br>Ange säkerhetskod (PIN1) |   |
| Legitimera                                                            |   |
| Avbryt                                                                |   |
| Produktion                                                            | ~ |

Steg 7 - Har du flera medarbetaruppdrag kommer du till en sida där du väljer aktuellt uppdrag att logga in på.

Om du bara har ett medarbetaruppdrag kommer du inte att se denna sida utan loggas direkt in på din enhet.

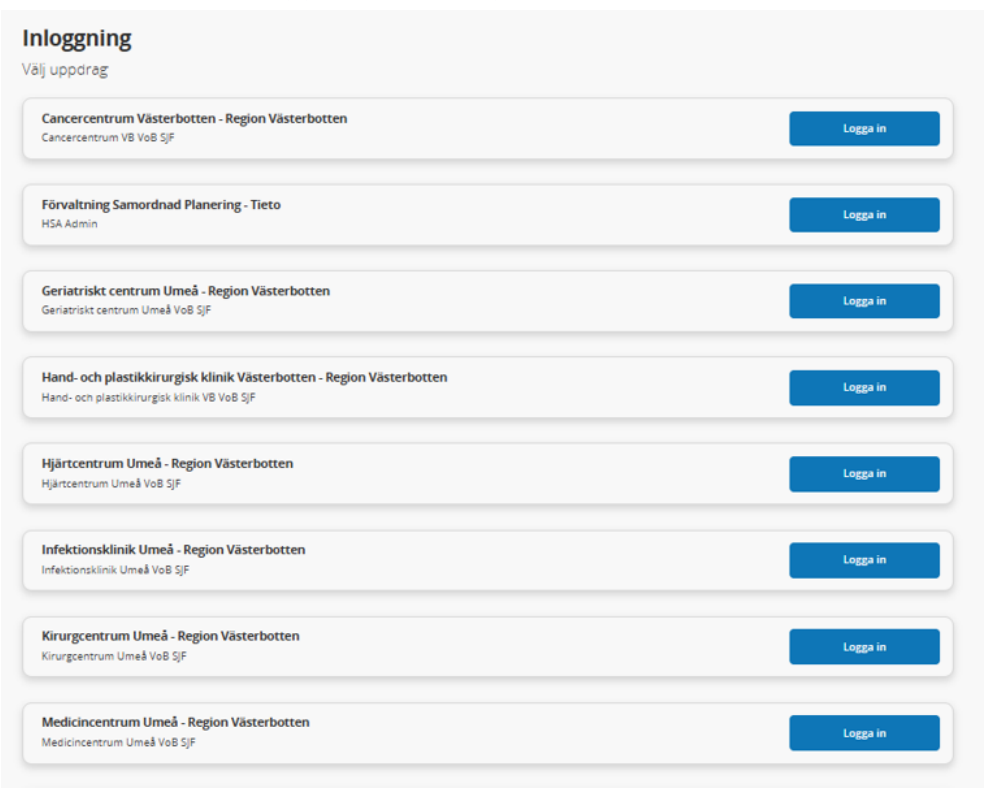

### Steg 8 – Välj profession ur listan och spara.

| San | LifeCare Contract Contract Con | 💽 iş facasalit, Medicinenirum specialistik* |
|-----|----------------------------------------------------------------------------------------------------|---------------------------------------------|
| ,   | Ändra profession                                                                                                    |                                             |
| Q   | Ej fasteralit ·                                                                                                    |                                             |
|     | Spara .                                                                                                    |                                             |
| д   |                                                                                                    |                                             |
| ?   |                                                                                                    |                                             |
|     |                                                                                                    |                                             |

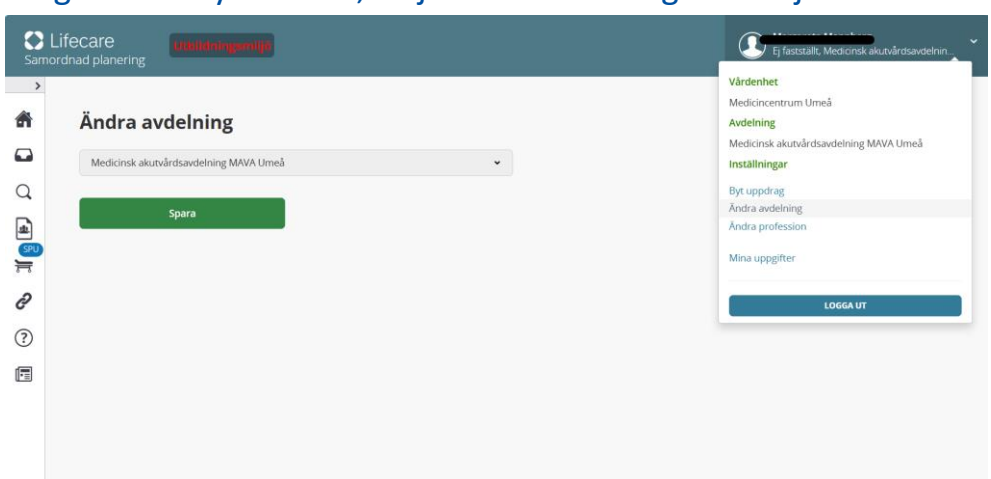

## Steg 9 – För byta enhet, välj ändra avdelning och välj ur listan.

# Steg 10 – För att välja profession inne på enheten, välj ändra profession och välj ur listan.

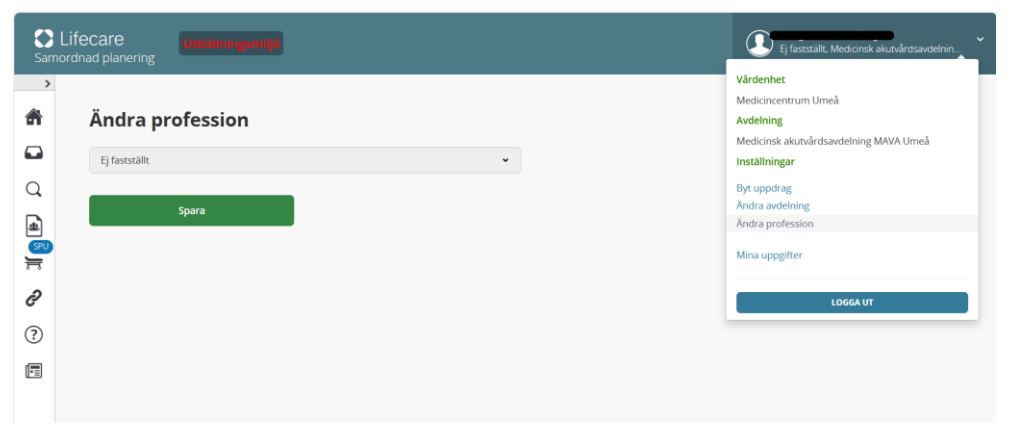